WHEN RUNNING ALWAYS KEEP HAND ON E-STOP. CRASHES CAUSE MAJOR DAMAGE

## Startup and Zeroing

- ✓ Turn on wall controller box and PC
- ✓ Ensure E-Stop button is pressed down
- ✓ Launch THS Plasma on PC
- ✓ Reset E-Stop (twist and will pop up)
- ✓ Press Power soft button
- ✓ Open Homing button List
   ✓ Home all Axis

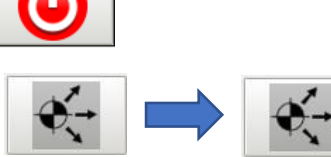

(Same icon twice) ✓ DRO numbers will change from red to green

## Prepare your material

- ✓ Place material to be cut on table
- Move the plasma cutter to the Lower Left corner of where you want to cut on your material Toggle / roggle to change jogging speed

✓ Press ZERO WORK LOCATION ZERO WORK LOCATION

 $\checkmark$  DRO will now show X and Y at zero

## X -0.0000 Abs 2.1818 DTG 0.0000 Y 0.00000 Abs 3.3998 DTG 0.0000

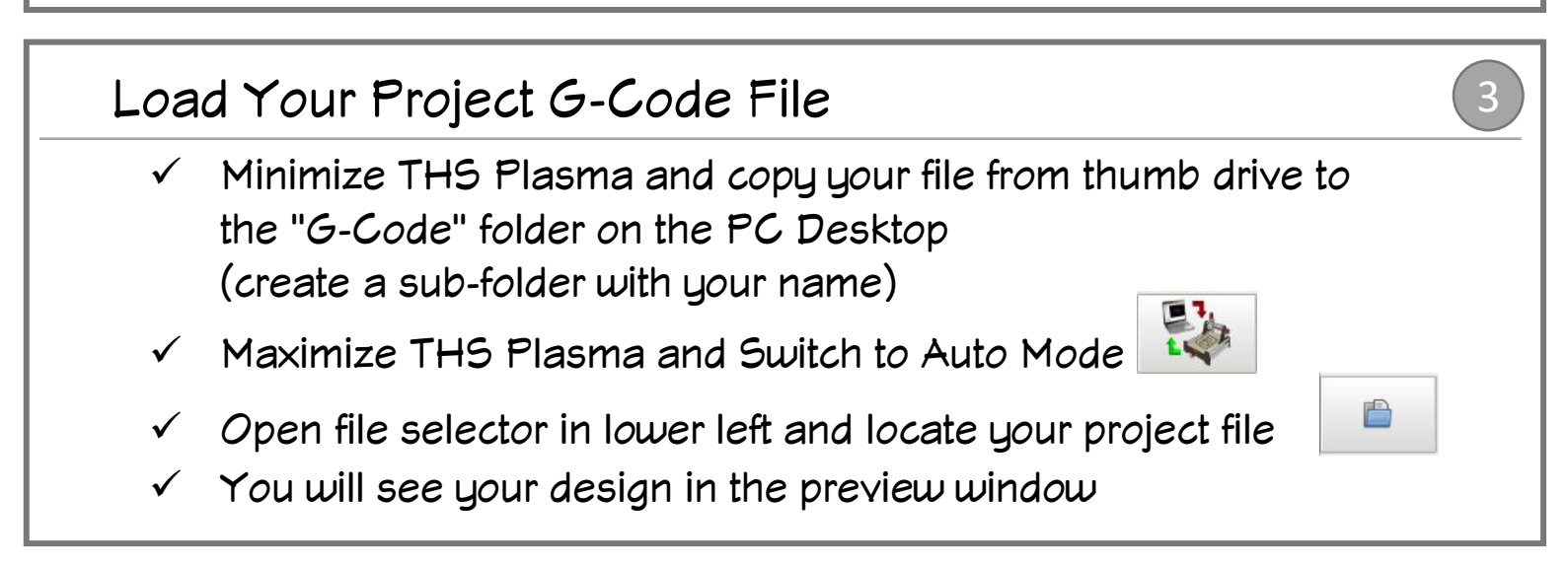

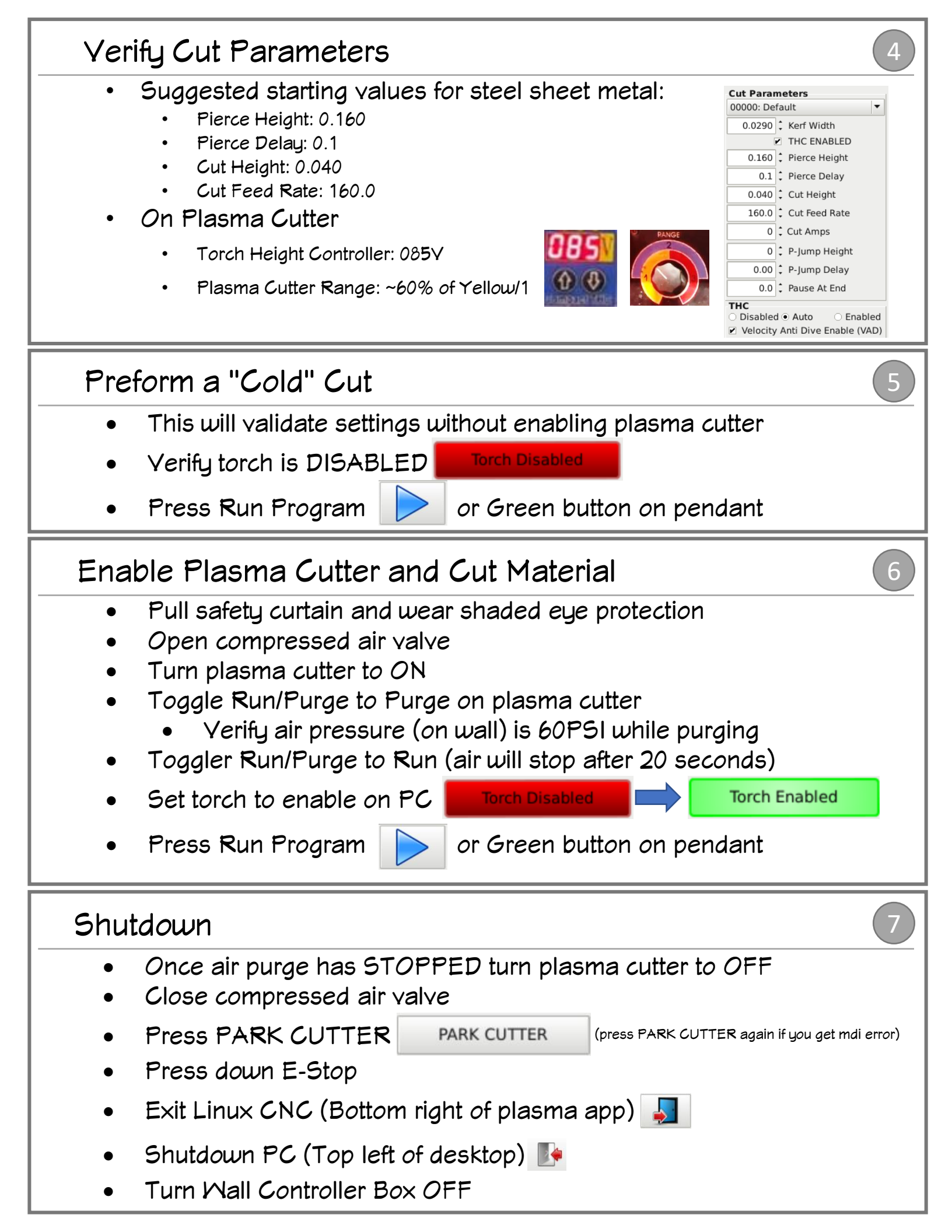